附件1:

## 非机业会员年检网上操作流程

## 一、微信公众号申报操作流程:

(一)关注"广东省注册会计师协会"微信公众号。

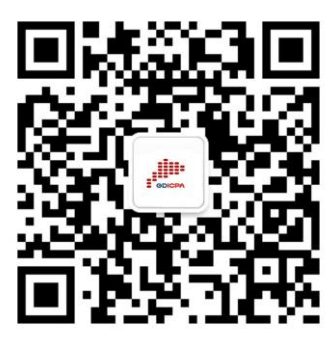

(二)进入公众号,点击右下角"服务查询"栏目中的"会员年检"模块,如下图所示:

← 广东省注册会计师协会

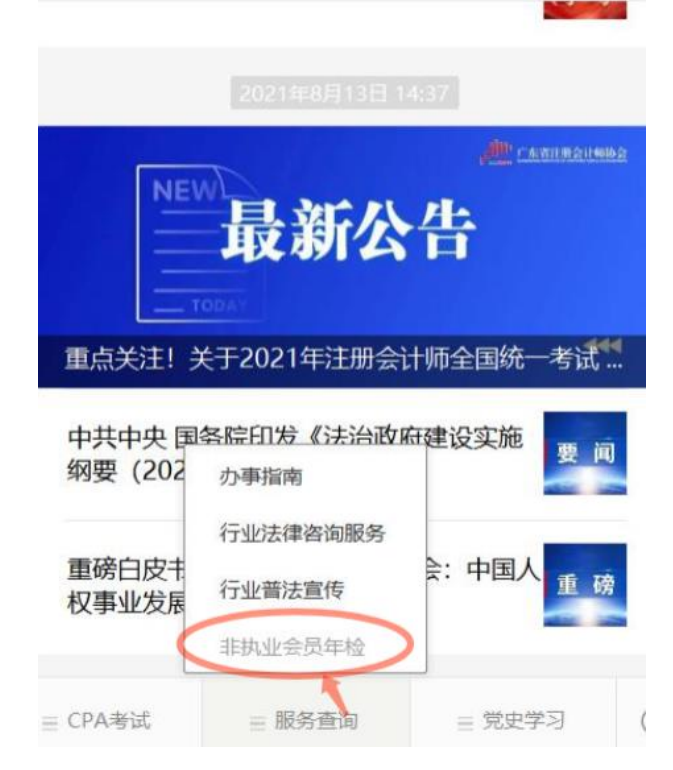

(三) 进入"广东省注册会计师协会非执业会员管理系统"

登录页面。按照系统输入用户名及密码登录系统。非执业会员首次登陆采用"姓名+会员证号"或"姓名+身份证件号"登入,登 入后按系统提示绑定手机号码。登录过程中如遇到任何问题,可 下载"市注协通讯录",联系所在地市注册会计师协会。如下图 所示:

|                                                                                                    |   | _ | - |
|----------------------------------------------------------------------------------------------------|---|---|---|
| 用尸认业                                                                                                    |   |   |   |
|                                                                                                    |   |   |   |
| 用户认证                                                                                                    |   |   |   |
| 姓名                                                                                                    |   |   |   |
| 请输入姓名!                                                                                                    |   |   |   |
| 证件号                                                                                                    |   |   |   |
| 请输入会员证或身份证或其它证件号码!                                                                                                    |   |   |   |
| 取消 确定                                                                                                    |   |   |   |
| 温馨提示:<br>【非规业会员登录】是针对已有档案的非执业会员,用户名 <mark>是</mark> 会员证号或证件号码或手机号码,初始密码是证件号码后六位<br>(若证件号没有达到六位数则为该证件号),若遇到任何问题,可以联系当地注册会计师协会!<br>附件: <mark>"市注协通讯录</mark> | Ē |   |   |

(四)输入账号、密码,登录成功之后,系统自动提示"您 有1个年检需要进行提交,请进入【年检检查】处理",点击"确 定",进入"年检检查"页面,如下图所示:

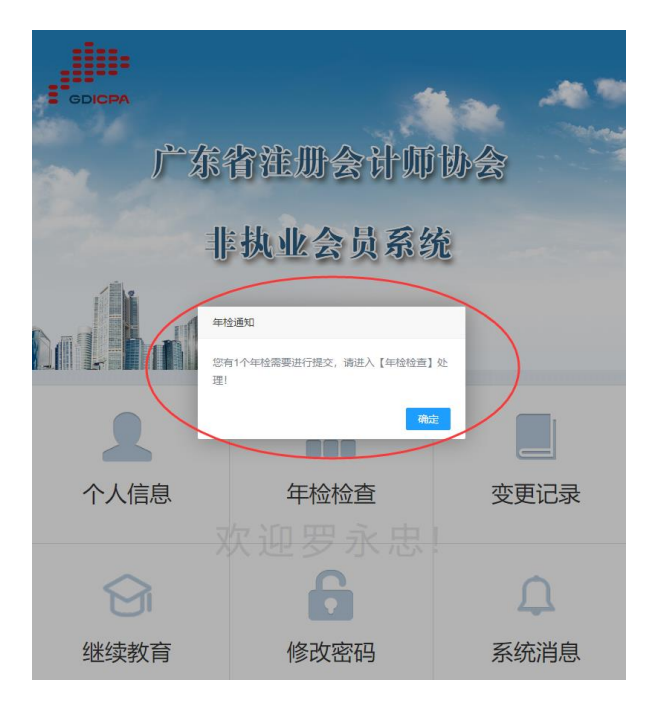

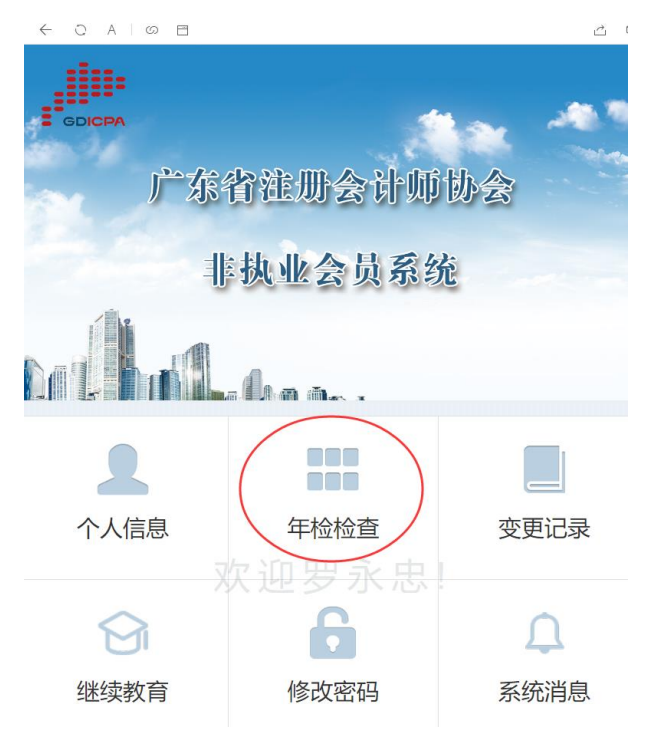

(五)点击对应年检年度,点击"提交",如下图所示:

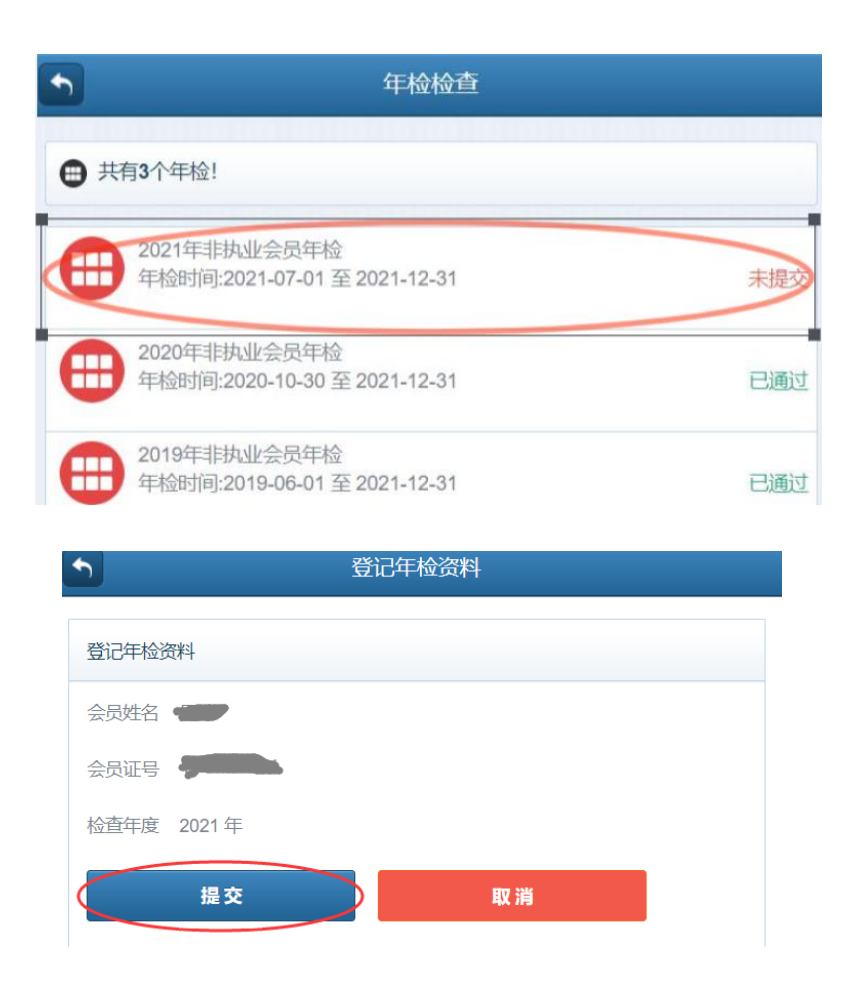

(六)点击"确认"提交后,对应年检记录状态由"未提交"变更为"审核中",提交成功,如下图所示:

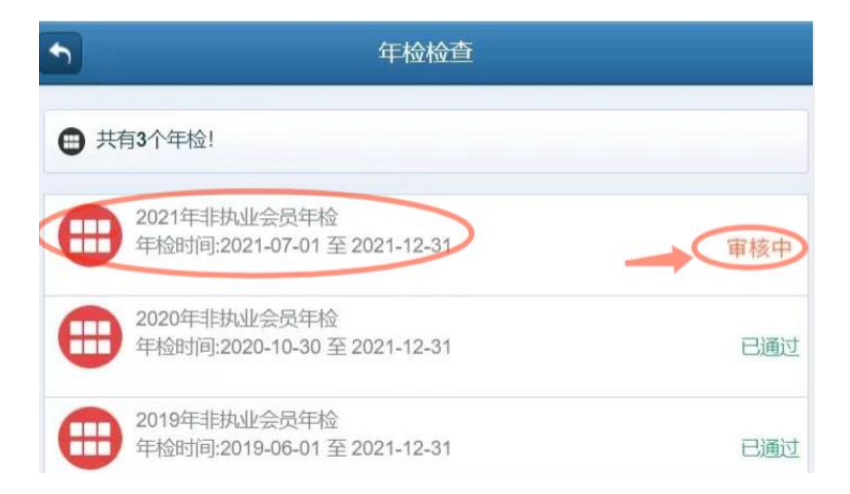

(七)审核通过后,对应年检记录状态由"审核中"变更为 "已通过",点击对应年检记录可查看年检结果,点击"立即下载"可自行下载年检通过二维码,自行打印后贴在非执业会员证书年检记录页面,如下图所示:

| •                                              | 年检信息                   |
|------------------------------------------------|------------------------|
| 年检信息                                           |                        |
| 会员姓名: 200 円,<br>会员证号: 442,090 /<br>检查年度: 2021年 |                        |
| 年检结果: 检查通过<br>下载证书 ①即下载                        |                        |
|                                                | ▲ 置顶                   |
|                                                |                        |
|                                                | 77 ED                  |
|                                                |                        |
|                                                | 请沿虚线剪下,贴在非执业会员证书年检记录页面 |
|                                                | ● ( 和此业会员证号:<br>       |

## 二、电脑端申报操作流程:

(一)登录"广东省注册会计师协会"网站
(http://www.gdicpa.org.cn/),点击首页左侧"非执业会员管理",如下图所示:

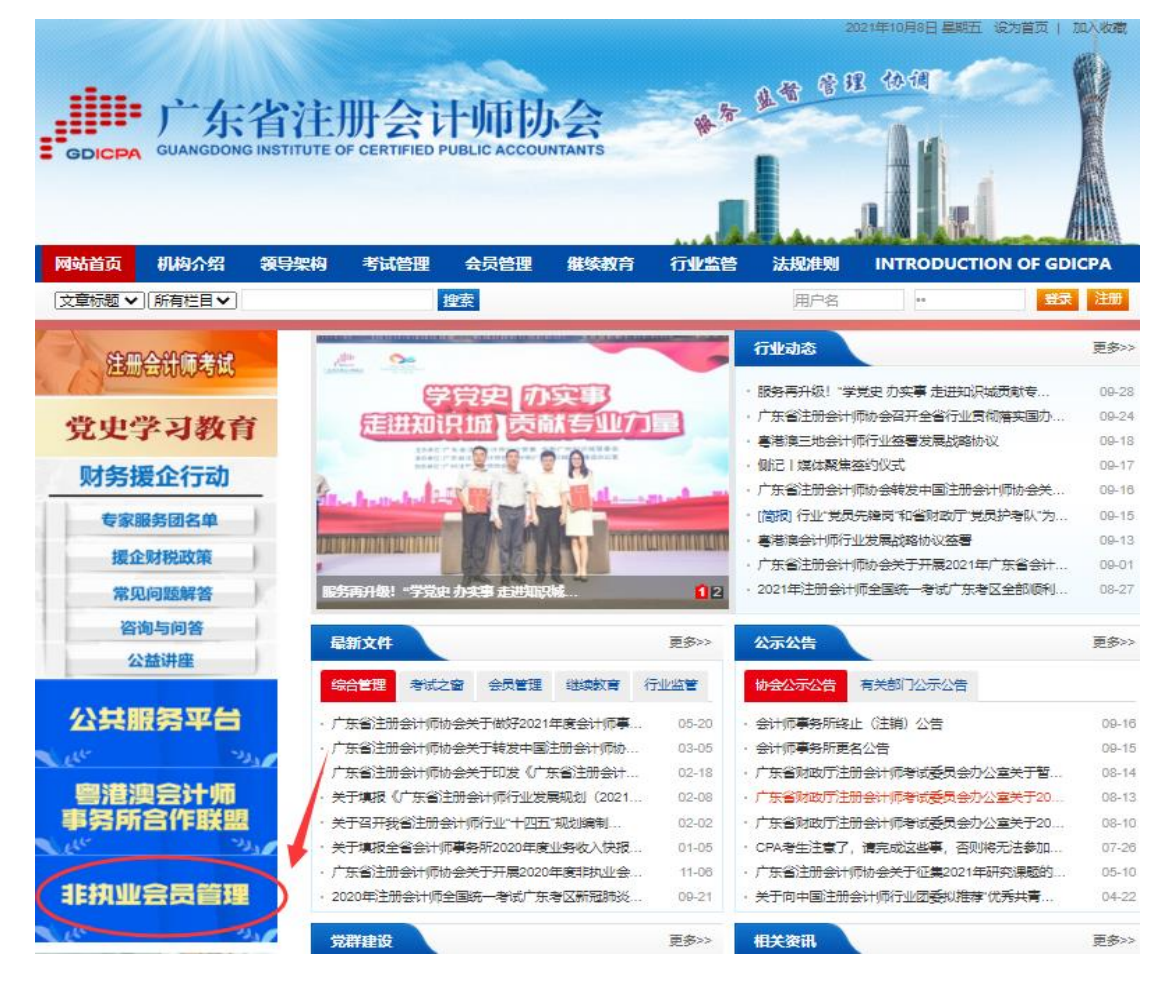

(二)进入"广东省注册会计师协会非执业会员系统"登录页面,按照系统输入用户名及密码登录系统。用户名是会员证号或证件号码或手机号码,初始密码是证件号码后六位(若证件号没有达到六位数则为该证件号)。登录过程中如遇到任何问题,可下载"市注协通讯录",联系所在地市注册会计师协会。如下图所示:

| P |                                                                                                    |
|---|----------------------------------------------------------------------------------------------------|
|   | 非执业会员登录                                                                                                    |
|   | 用户名:<br>请输入手机号、会员证号或证件号                                                                                                    |
|   | <b>密码 (找回密码):</b><br>请输入密码!                                                                                                    |
|   | 验证码:<br>请输入验证码! 93 <sup>3</sup> 6                                                                                                 |
|   | 登录注册                                                                                                    |
|   | 温馨提示: 【非执业会员登录】是针对已有档案的非执业会员,<br>用户名 是会员证号或证件号码或手机号码,初始密码是证件号码<br>后六位(若证件号没有达到六位数则为该证件号),若遇到任何<br>问题,可以联系当地注册会计师协会!<br>附件: 市注协通讯录 |

(三)登录后点击页面左侧工具栏"业务办理-年检管理", 选择对应年检年度,点击"登记资料",如下图所示:

| ======<br>== coccre ₽₩.4c.c.y.π.6c ≡                           |     |        |            |            |      |      |      |  |
|----------------------------------------------------------------|-----|--------|------------|------------|------|------|------|--|
| <ul> <li>8 帐户管理</li> <li>4</li> <li>2</li> <li>业务办理</li> </ul> | ☆首页 | 年检管理 × |            |            |      |      |      |  |
| 继续教育                                                           | 序号  | 年度     | 年检开始时间     | 年检结束时间     | 是否通过 | 提交状态 |      |  |
| TIEAT                                                          | 1   | 2020   | 2020-10-30 | 2020-12-31 |      | 未提交  | 登记资料 |  |
|                                                                |     |        |            |            |      |      |      |  |

(四)进入年检申报页面,点击页面右侧"确认提交"按钮 进行非执业会员年检,如下图所示:

| ⑧ 帐户管理 | < | ☆ 首页 | 年检管理 × |       |        |      |  |      |
|--------|---|------|--------|-------|--------|------|--|------|
| 图 业务办理 | ~ |      |        |       |        |      |  | 登记资料 |
| 继续教育   |   |      |        |       |        |      |  |      |
| 年检管理   |   | 序号   |        | 会员姓名  | ¥      |      |  |      |
|        |   |      |        | 会员证号  | 44-040 |      |  |      |
|        |   |      |        | *检查年度 | 2020 年 |      |  |      |
|        |   |      |        |       | 取消     | 确认提交 |  |      |
|        |   |      |        |       |        |      |  |      |

(五)点击"确认"提交后,对应年检记录状态由"未提交" 变更为"审核中",提交成功,如下图所示:

| ■■■■■  |   |      |        |            |            |      |      |  |  |
|--------|---|------|--------|------------|------------|------|------|--|--|
| ⑧ 帐户管理 | < | ☆ 首页 | 年检管理 × |            |            |      |      |  |  |
| ☞ 业务办理 | ~ |      |        |            |            |      |      |  |  |
| 继续教育   |   |      |        |            |            |      |      |  |  |
| 年校管理   |   | 序号   | 年度     | 年检开始时间     | 年检结束时间     | 是否通过 | 提交状态 |  |  |
|        |   | 1    | 2020   | 2020-10-30 | 2020-12-31 | 軍核中  | 已提交  |  |  |
|        |   | 2    | 2019   | 2019-06-01 | 2020-05-31 | 已通过  | 已提交  |  |  |
|        |   |      |        |            |            |      |      |  |  |

(六)审核通过后,对应年检记录状态由"审核中"变更为
"已通过",点击对应年检记录可查看年检结果,点击"立即下载"可自行下载年检通过二维码,自行打印后贴在非执业会员证书年检记录页面,如下图所示:

| ======」/ <sup>↑</sup> 东省比爾会計和协会<br>== caccres 非执金会员系统 |      |        |            |            |      |      |          |  |
|-------------------------------------------------------|------|--------|------------|------------|------|------|----------|--|
| ⑧ 帐户管理                                                | 合 首页 | 年检管理 × |            |            |      |      |          |  |
| ☞ 业务办理                                                |      |        |            |            |      |      |          |  |
| 继续教育                                                  |      |        |            |            |      |      |          |  |
| 年检管理                                                  | 序号   | 年度     | 年检开始时间     | 年检结束时间     | 是否通过 | 提交状态 | 操作       |  |
|                                                       | 1    | 2020   | 2020-10-30 | 2020-12-31 | 审核中  | 已提交  |          |  |
|                                                       | 2    | 2019   | 2019-06-01 | 2020-05-31 | 已通过  | 已提交  | (下载年检证明) |  |
|                                                       |      |        |            |            |      |      |          |  |

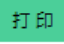

## 请沿虚线剪下, 贴在非执业会员证书年检记录页面

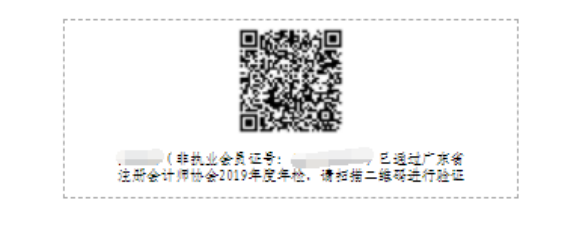